# GSMS Awards Department/Faculty Portal: Search for Awards

# Purpose of this guide:

For Departments and Faculties - Search for an award that is administered or disbursed by GPS through the GSMS Awards portal.

#### Sections:

- Step 1: Login to the GSMS Portal
- Step 2: Search for award(s)
- Step 3: Review Award Search results

### Step 1: Login to the GSMS Portal with your CCID and password.

Click on the Awards Admin tab at the top of the page to access the Awards portal.

| MY AWAR          | DS                                             |                           |                         |                 |                  |          |                    |        |  | Reports           |              |
|------------------|------------------------------------------------|---------------------------|-------------------------|-----------------|------------------|----------|--------------------|--------|--|-------------------|--------------|
|                  |                                                |                           |                         |                 |                  |          |                    |        |  | Student Search    |              |
| lh S Amt         |                                                |                           |                         |                 |                  |          | Award Tenure Repor | rt     |  |                   |              |
| +=<br>Nortestion |                                                |                           | (                       | (default        | 4.0.0            |          |                    |        |  | Award Tenure Repo | rt (Faculty) |
| Deadline         | Name                                           | Department                | No. Awards<br>Available | award<br>value) | App.<br>Deadline | No. Apps | Category           | Action |  | Award Search      |              |
| 15 Feb 2024      | Izaak Walton<br>Killam Memorial<br>Scholarship | Biomedical<br>Engineering | 14                      | 45000.00        |                  | 1        | Institutional      | •      |  |                   |              |

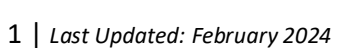

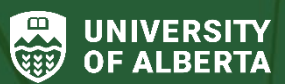

Faculty of Graduate & Postdoctoral Studies (GPS)

### Step 2: Search for award(s)

- 1. Click on the Award Search link in the *Reports* section of the portal.
- 2. You can search using one or multiple parameters to narrow down your search as needed. If you know the award name, we recommend using a keyword from the name to search (e.g., *Killam, Travel*, etc.)

Search by any combination of Award name, Department, Citizenship status, Program or Thesis/Course Based fields. In the example below: The selected *Departments* are Chemistry and Biological Sciences, *Citizenship status*: Permanent Resident and Study Permit, and the *Program*: Masters.

| Award Search                                                                                                    | -                   |                                                                                                    |  |  |  |  |  |
|----------------------------------------------------------------------------------------------------|---------------------|----------------------------------------------------------------------------------------------------|--|--|--|--|--|
|                                                                                                    |                     |                                                                                                    |  |  |  |  |  |
| Please note that this search will only show currently available award opportunities. It will be updated with new opportunities throughout the year as funding is approved.<br>Leaving the search fields blank will return the most results.<br>If you wish to restrict your search to awards that are available to applicants with a specific department, citizenship status, program level or type, you may fill in the corresponding fields below.<br>The Application Deadline column lists the deadline for an applicant/department to submit an application to the FGSR.<br>For help, please see our Training Material. |                     |                                                                                                    |  |  |  |  |  |
|                                                                                                    |                     |                                                                                                    |  |  |  |  |  |
|                                                                                                    |                     |                                                                                                    |  |  |  |  |  |
|                                                                                                    | Award Name          |                                                                                                    |  |  |  |  |  |
|                                                                                                    | Department          | Biological Sciences (Faculty of Science) × Chemistry (Faculty of Science) ×   Permanent Resident × Study Permit × |  |  |  |  |  |
|                                                                                                    | Citizenship Status  |                                                                                                    |  |  |  |  |  |
|                                                                                                    | Program             | Masters ×                                                                                                    |  |  |  |  |  |
|                                                                                                    | Thesis/Course Based | Choose Option(s)                                                                                                  |  |  |  |  |  |
|                                                                                                    |                     | SEADCH                                                                                                    |  |  |  |  |  |

3. Click **Search** to find awards open for the selected parameters, or **Exit** to quit the search.

#### **Step 3: Review Award Search results**

| Award Search                                                    |              |          |          |                           |                      |
|-----------------------------------------------------------------|--------------|----------|----------|---------------------------|----------------------|
|                                                                 |              |          |          | 2                         | Filter:              |
| Name                                                            | ↓≣ Year      | \$ Value | # Awards | FGSR Application Deadline | Action               |
| • Walter and Phyllis Harris Graduat<br>Scholarship in Chemistry | te 2023/2024 | 9600.00  | 1        | 31/Aug/2023               |                      |
| Verna Tate Graduate Scholarship<br>Science 2023/24              | in 2023/2024 | 11000.00 | 1        | 31/Aug/2023               | •                    |
| \star UAT MA Test Nomination Medal                              | 2023/2024    | 3200.00  | 5        | 31/AUG/2023               | •                    |
| Travel Award 2023/24                                            | 2023/2024    | 1500.00  |          | 31/Mar/2024               | Nomination Dashboard |

- 1. Click on the plus sign to the left of the award name to display eligibility criteria and review the requirements for the award.
- 2. Use the Filter option to search for keywords in the award results.
- 3. In the **Action** column, the following options may be available to select, depending on the award *Award Information, Nomination Dashboard* and *Applicant List*:

#### Award Information:

- You will see this option if your department or faculty is **not** a nominating organisation for the award, or if the application process requires students to submit applications directly to GPS.
- The Award Information section provides detailed information on the award profile, eligibility criteria, application process and any additional application guidance.
- Nomination Dashboard:
  - You will see this option if your department or faculty is a nominating organisation for the award, and the nomination deadline has not passed.
  - Select the link to launch the Nomination Dashboard for the award.

# • Applicant List:

- You will see this option if your department or faculty nominated at least one candidate for the award, and the nomination deadline has passed (but the award is still visible in the Award Search).
- Select this Applicant List link to launch a view-only version of the Nomination Dashboard with the list of applicants for the award.